## Shelly BLU TRV mit dem Shelly BLU Door/Window verbinden

So koppeln Sie Shelly BLU TRV mit dem Shelly BLU Door/Window

Information#39985#56a8a940b9a79d.svg Stellen Sie vor dem Start sicher, dass <u>Shelly</u> <u>BLU TRV</u> bereits mit <u>Shelly BLU Gateway Gen3</u> gekoppelt ist. Weitere Einzelheiten finden Sie unter: <u>Shelly</u> BLU TRV mit Shelly BLU Gateway Gen3 verbinden

## 1. Über Drehknopf:

Versetzen Sie das Gerät mit dem Drehknopf in den Kopplungsmodus:

a) Greifen Sie auf das TRV-Menü zu, indem Sie den Knopf drehen:

Gegen den Uhrzeigersinn > im Uhrzeigersinn > gegen den Uhrzeigersinn> im Uhrzeigersinn (in beliebiger Richtung beginnen). Das Menü beginnt mit einer Batteriestandsanzeige, die wie folgt aussieht

b) Um den Bluetooth-Kopplungsmodus zu aktivieren, drehen Sie 4 Schritte im Uhrzeigersinn. Das Display zeigt und Pairing-Modus bleibt für die nächsten 30 Sekunden aktiv.

c) Halten Sie die Reset -Taste am Shelly BLU Door/Window länger als 10 Sekunden gedrückt.

## Alternativ über Weboberfläche:

a) Drücken sie auf der Startseite der Weboberfläche auf Add sensor:

|                 |                         | BLU Gateway Gen3                         |                     |                   |          | ((0)) | ((1) | * | C.  | 16      | 2      | ٢ |
|-----------------|-------------------------|------------------------------------------|---------------------|-------------------|----------|-------|------|---|-----|---------|--------|---|
| <u>(</u><br>ខ្ល | Home<br>Actions         | Enable pairing mode                      |                     |                   |          |       |      |   |     |         | 0      |   |
| Ö               | Schedules               |                                          |                     |                   |          |       |      |   |     |         |        |   |
| ٢               | Settings                | Heizung Flur                             |                     |                   |          |       |      |   | →   | Add     | sensor |   |
| $\diamond$      | Scripts                 |                                          |                     |                   |          |       |      |   |     |         |        |   |
| \$              | Components              | Remote TRV                               |                     |                   |          |       |      |   | Tar | aet 14. | 9°C    |   |
| ß               | Advanced >              | Internal data<br>100%  Good () 22.       | 3*C ⇔0%             |                   |          |       |      |   | -   | 0       | +      |   |
|                 |                         | i<br>shellyblutrv-2868479c9262   Last sr | <b>ten</b> 23-40    |                   |          |       |      |   |     |         |        |   |
|                 |                         |                                          |                     |                   |          |       |      |   |     |         |        |   |
|                 |                         |                                          |                     |                   |          |       |      |   |     |         |        |   |
|                 |                         | ihelly BLU Gateway Gen3 34CDB            | 07841EC 1.5.0-beta1 | e5dd4ca7 23:40:16 | Feedback |       |      |   |     |         |        |   |
| b) Es           | ) Es kommt der Hinweis: |                                          |                     |                   |          |       |      |   |     |         |        |   |

| lm <mark>ag</mark> e ñ | t found or type unknown |
|------------------------|-------------------------|
|                        |                         |
|                        |                         |

Halten Sie dann die Reset -Taste am Shelly BLU Door/Window länger als 10 Sekunden gedrückt.

3. Nach erfolgreicher Verbindung können sie in der Weboberfläche des <u>Shelly BLU Gateway</u> 3 auf der Startseite beim TRV den external d/w sensor sehen:

|                                                                        | BLU Gateway Gen3                                                                                                    | ((0) | ) 🤅 | * | Ç   | <u> </u> | <b>B</b> E | ٩ |
|------------------------------------------------------------------------|----------------------------------------------------------------------------------------------------|------|-----|---|-----|----------|------------|---|
| Actions                                                                | Enable pairing mode                                                                                                    |      |     |   |     |          | 0          | 2 |
| <ul> <li>➡ Schedules</li> <li>➡ Settings</li> <li>♦ Scripts</li> </ul> | * Heizung Flur                                                                                                    |      |     |   |     | Add      | sensor     | ] |
| Ocomponents                                                            | Remote TRV<br>Internal data<br>■ 100%    Poor    25.1 °C ↔ 0 %<br>External d/w sensors<br>■ 100%    Open<br>shellyblutry-286847fc9262   Last seen 23.23 |      |     |   | Tar | rget 14  | .9 °C<br>  |   |
| •                                                                      | Shelly BLU Gateway Gen3 34CDB07841EC   1.5.0-beta1   e5dd4ca7   23:23:58   Feedback                                                                     |      |     |   |     |          |            |   |

oder in der Shelly Smart Control APP zu finden, beim <u>Shelly BLU TRV</u> unter -> Sensoreinstellungen -> Angeschlossene Sensoren -> Angebrachte Tür-/Fenstersensoren:

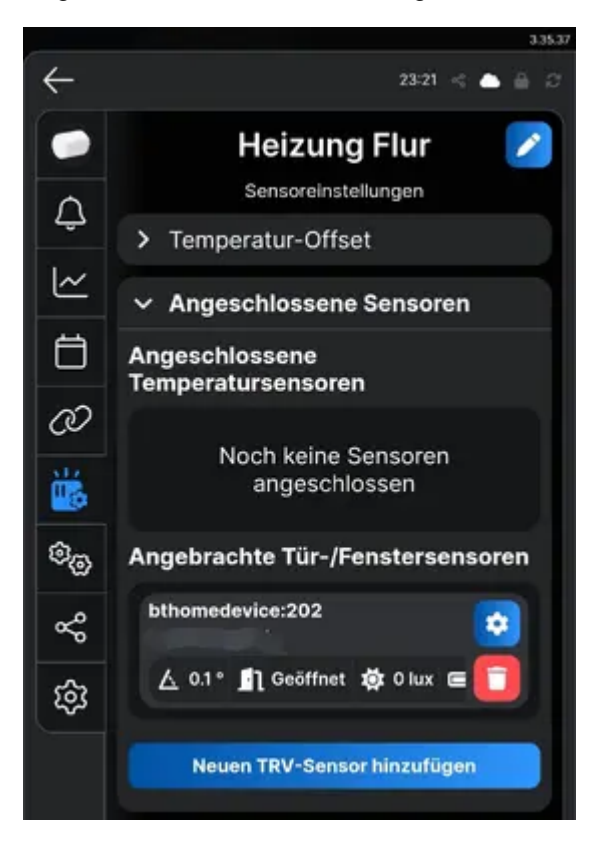